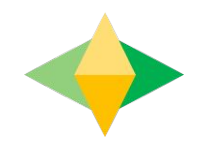

## Guia de Google Classroom para padres

#### ¿Qué es el salón de clases Google? (GOOGLE CLASSROOM)

Piense en el salón de Google (GC) como el enlace digital de su hijo(a) al aprendizaje.

¿Los maestros lo utilizan para compartir asignaturas, tareas, boletines de información y mucho más con los estudiantes Y padres!

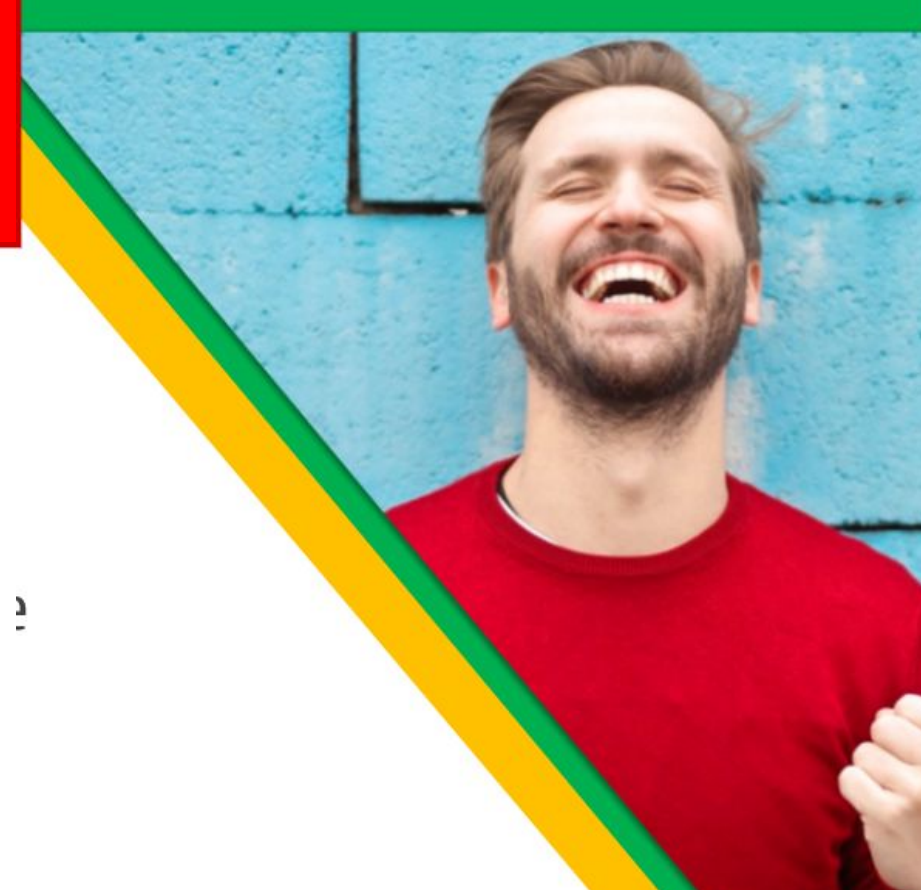

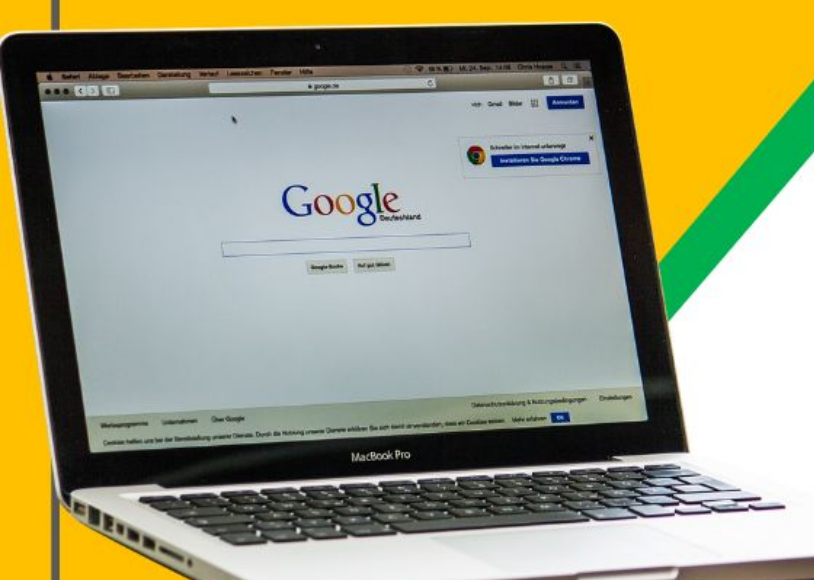

Se le proporcionó a su hijo(a) una sesión de inicio segura y una contraseña que es única para ellos.

;Consulte con su maestro para obtener esta información privada <u>O</u> pídales que lo agreguen a usted como padre por medio de correo electrónico!

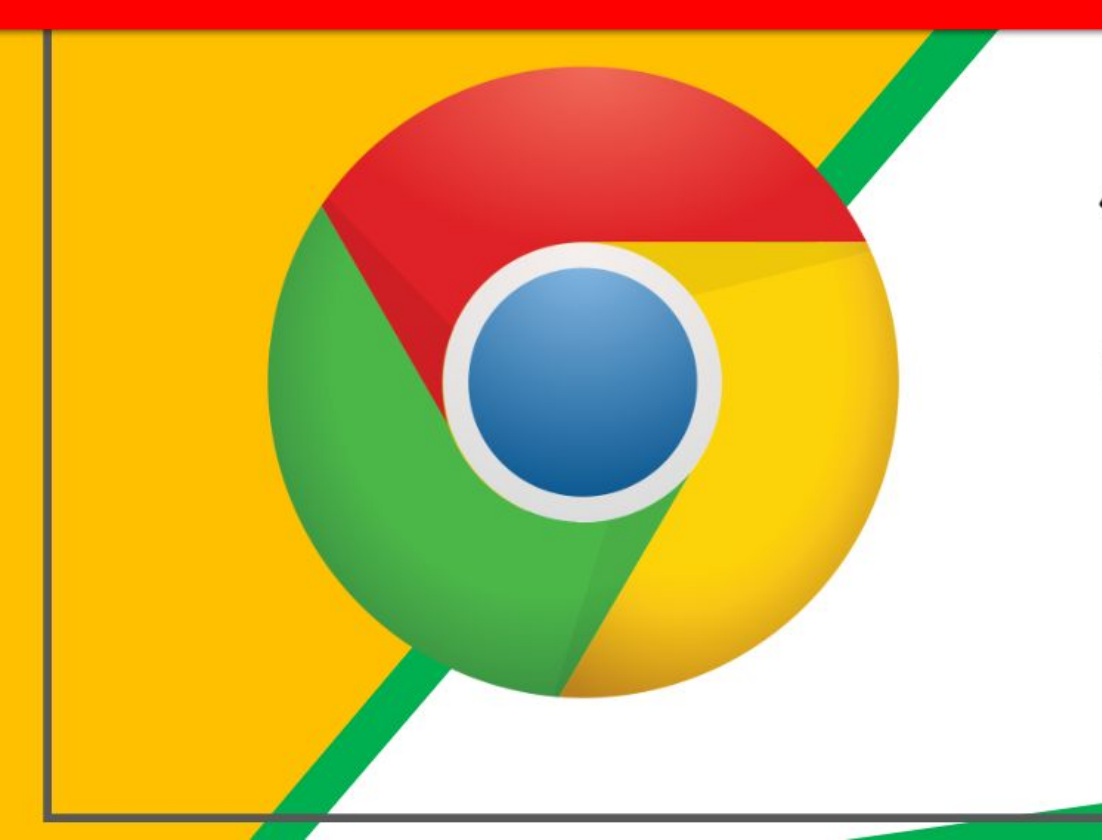

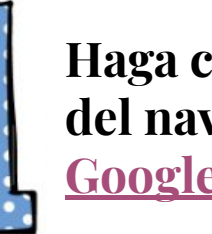

Haga clic en el icono del navegador **Google Chrome**.

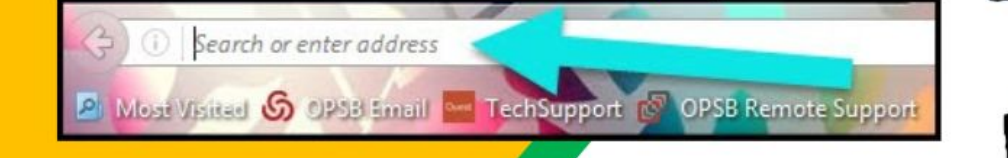

Escriba <u>www.google.com</u> en su barra de direcciones web.

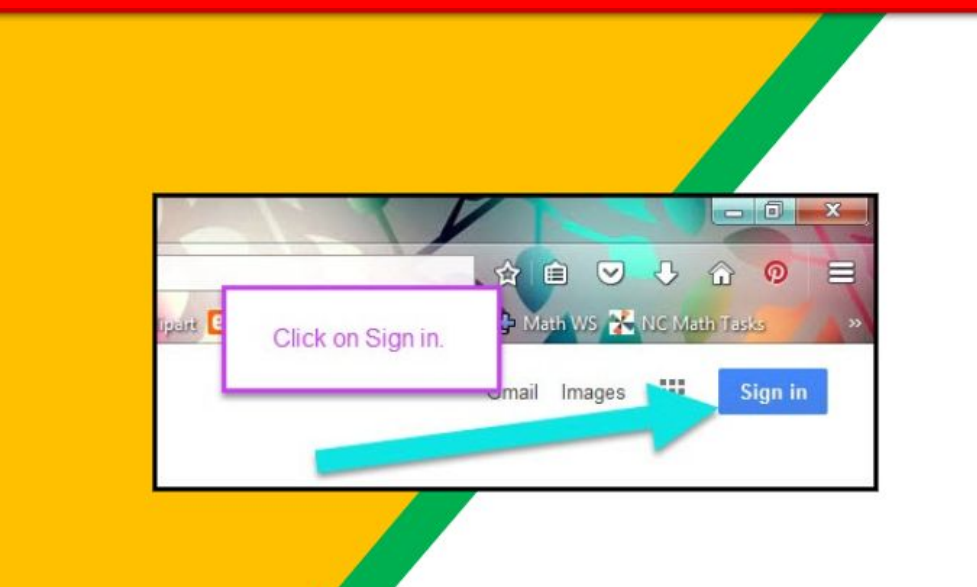

3

Haga clic en <u>SIGN IN</u> en la esquina superior derecha de la ventana del navegador.

| Google              |      |
|---------------------|------|
| Hi Tanya            |      |
| bratton@opsb.info   | ~    |
| Enter your password |      |
| -                   |      |
| Forgot password?    | NEXT |
|                     |      |
| Click on Next       |      |
|                     |      |

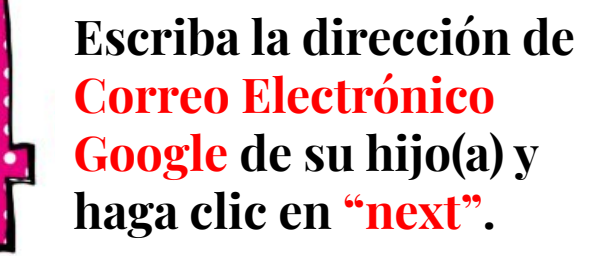

|                     | ſ    |
|---------------------|------|
| Hilanya             |      |
| bratton@opsb.info   | ~    |
| Enter your password |      |
| Forgot password?    | NEXT |
| Click on Next       |      |
|                     |      |

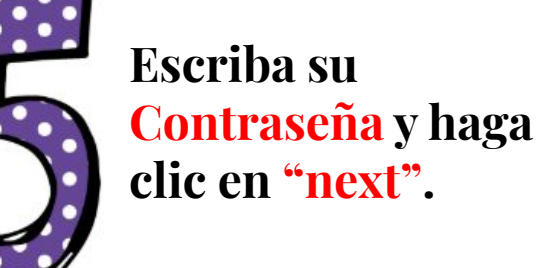

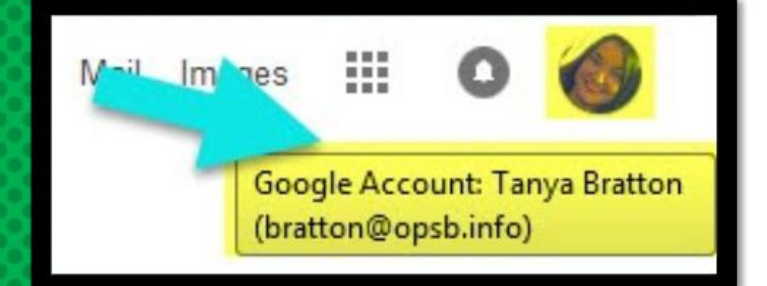

## Ahora verá que ha iniciado su sesión en la cuenta de Educación de Google Apps !

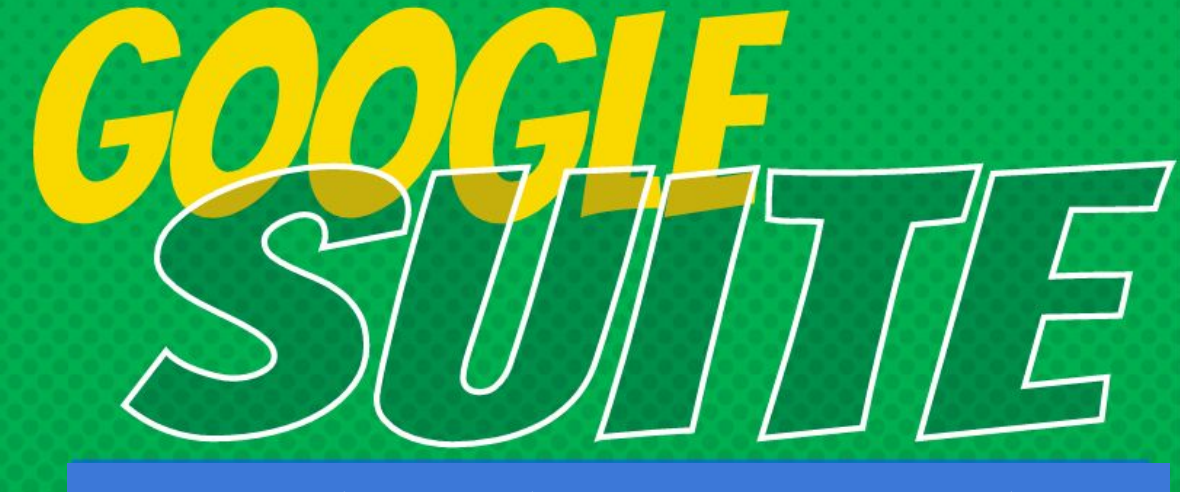

¡Haga clic en el icono con 9 cuadros (en forma de Waffle / Cubo Mágico) en la esquina superior derecha para ver el conjunto de productos de Google Suite!

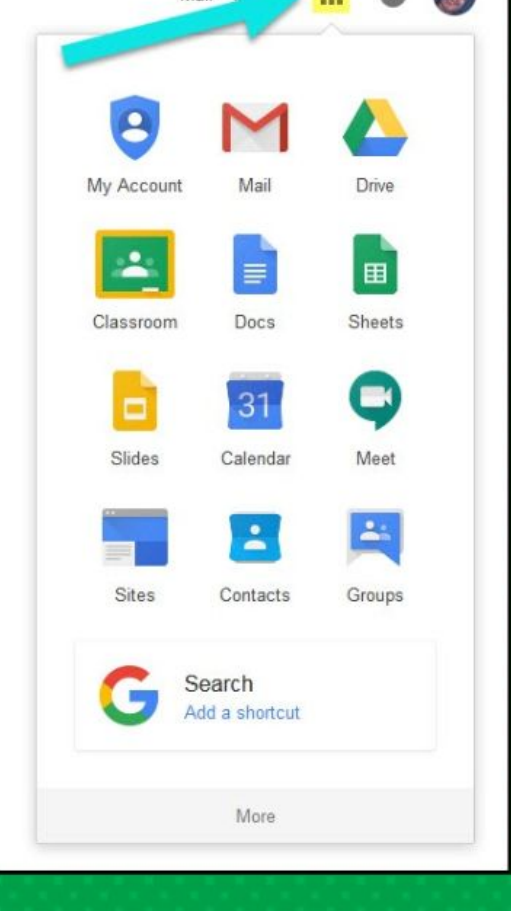

#### **ICONOS DE GOOGLE PARA RECONOCER:**

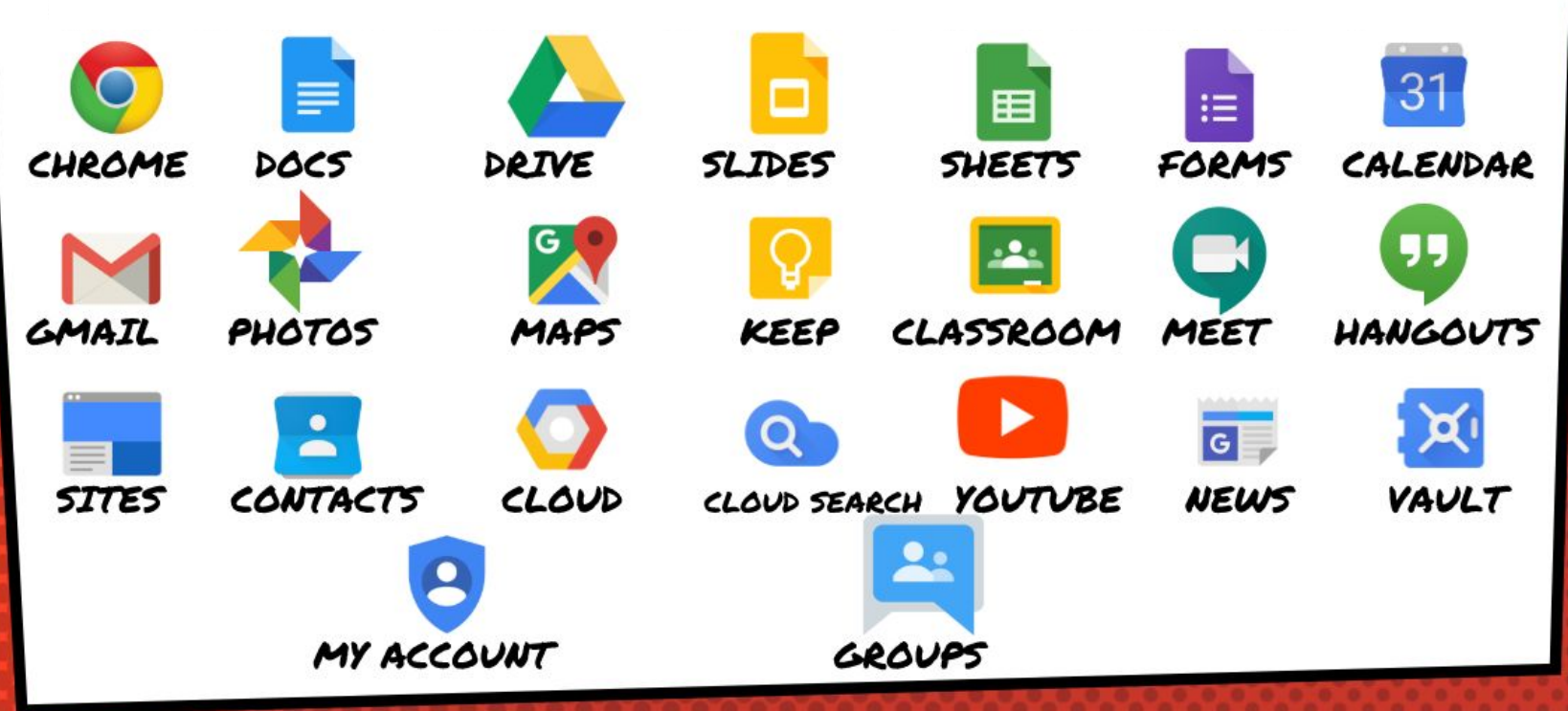

#### Navegando en el Salón de Clases

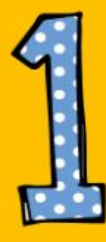

Haga clic en el botón en forma de waffle y luego en el icono de <u>Google</u> <u>Classroom</u>.

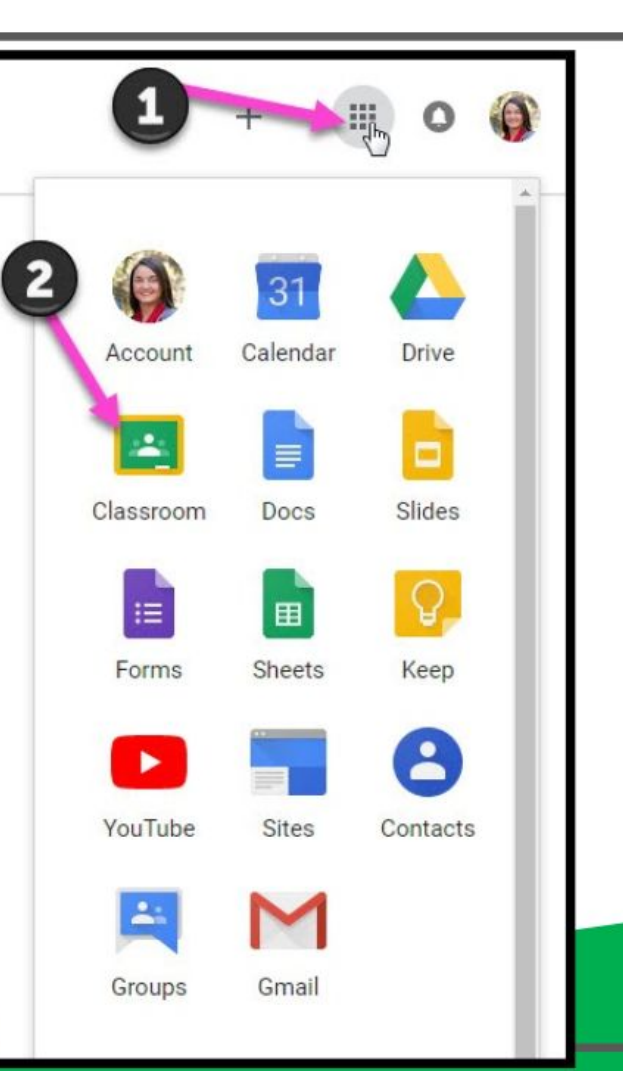

#### Navegando en el Salón de Clases

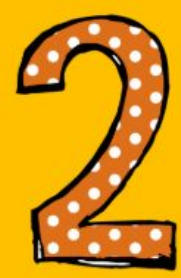

#### Haga clic en la clase que desea ver.

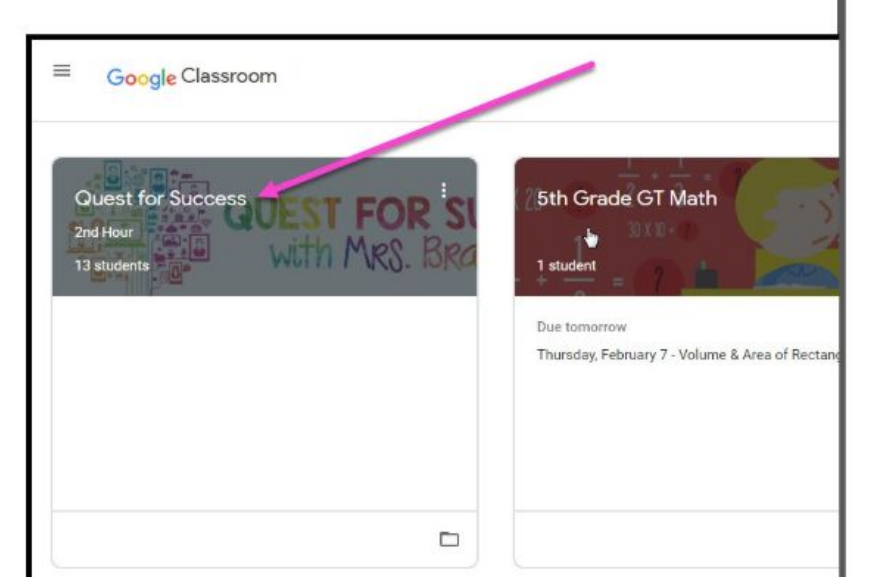

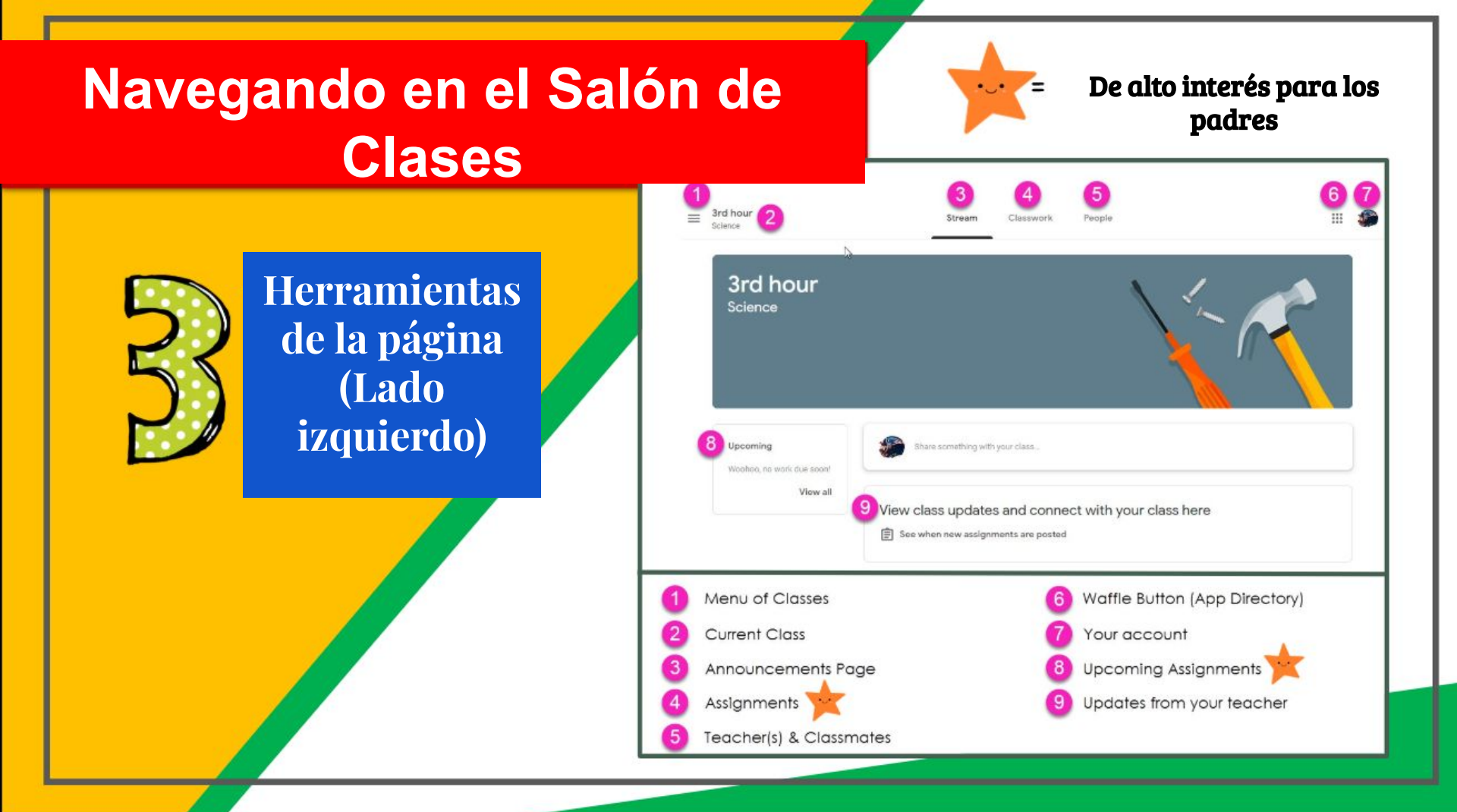

#### Navegando en el Salón de Clases

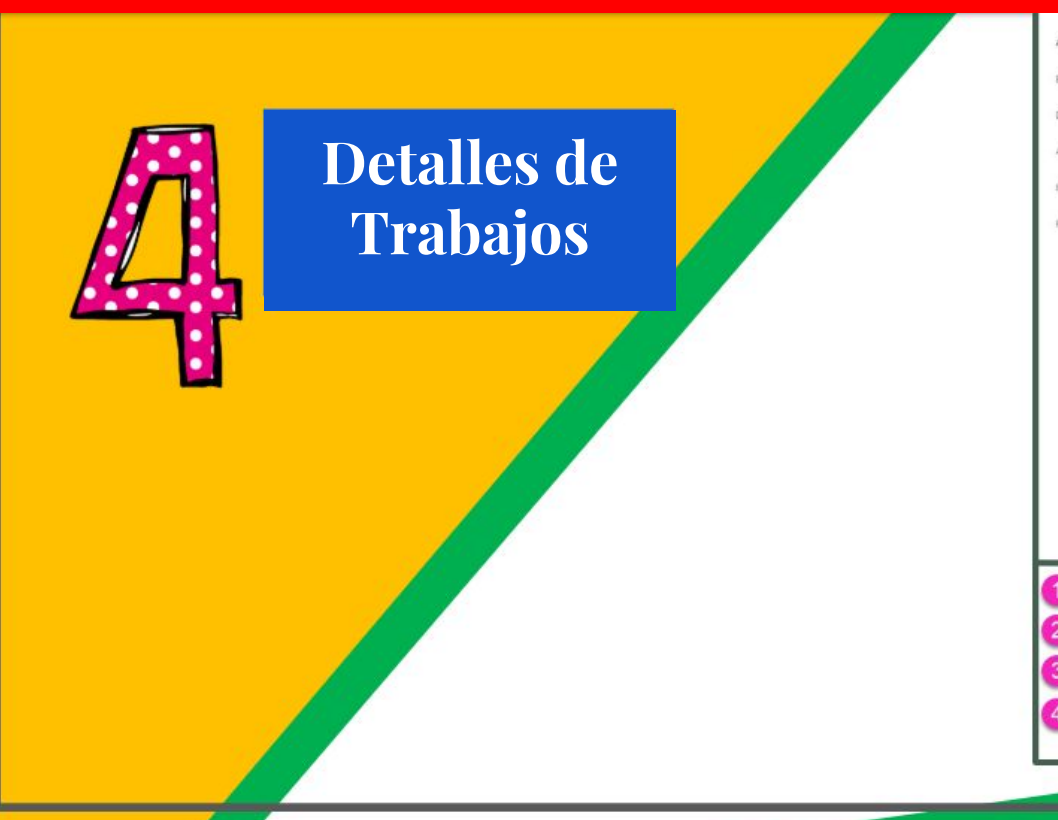

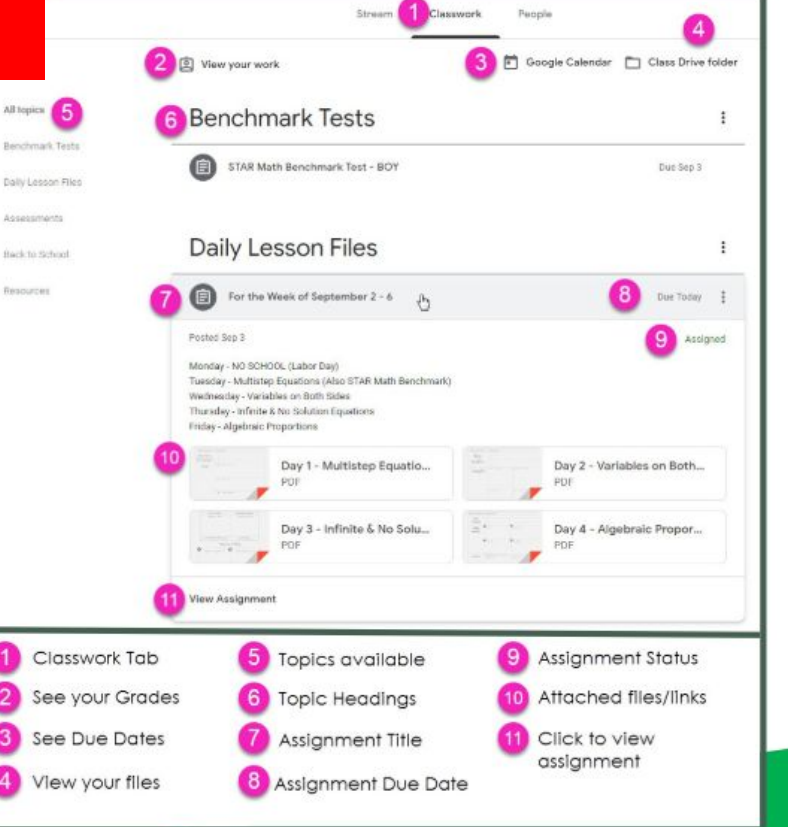

## ACCESO DESDE CUALQUIER LUGAR

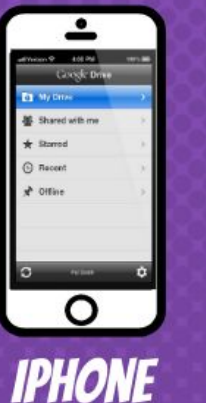

| -                |                                                                                                    |                           |   |  |
|------------------|----------------------------------------------------------------------------------------------------|---------------------------|---|--|
| Displation       | in a                                                                                                    | Wy Deter C                |   |  |
| EP Press         | 10304                                                                                                    |                           |   |  |
| de desservations | diliteration of the local division of the local division of the lo | Colorest Realist          | - |  |
| * ****           | Annes                                                                                                    | B Rectioned               |   |  |
| () Pasarti       | . A A COLO                                                                                                    | in mariner                |   |  |
| # one            | 001A.Rup                                                                                                    | (1) Solves Prote or Soles |   |  |
|                  |                                                                                                    |                           | - |  |
|                  | - Math Right                                                                                                    |                           | 1 |  |
|                  | · Back                                                                                                    | test .                    | 1 |  |
|                  | of Actual B                                                                                                    | ees-ne                    |   |  |
|                  | CT Balvia                                                                                                    |                           | 1 |  |
|                  | - Of Balance                                                                                                    | Property                  |   |  |
|                  | - Beren                                                                                                    |                           |   |  |
|                  | - MORAN                                                                                                    | Inclus Tamaky             |   |  |
| A TOTAL DATE. AL | Acres 10.4                                                                                                    | a                         |   |  |

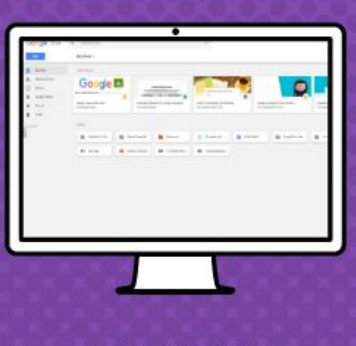

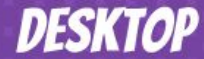

#### **GOOGLE APPS**

Navegando en el Salón de Clases ¡Le permite editar los trabajos de Google desde <u>cualquier</u> <u>dispositivo</u> que esté conectado a Internet!

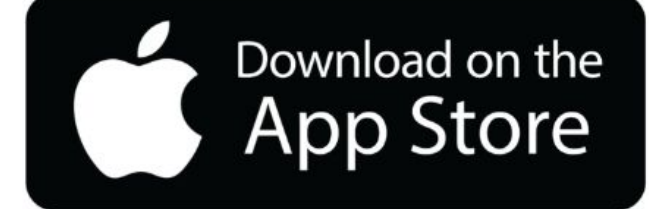

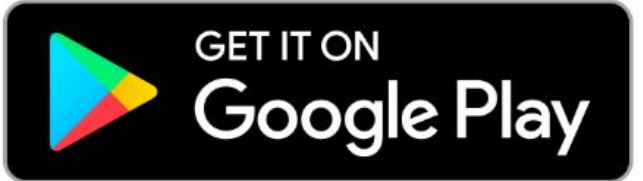

# PREGUNTAS?

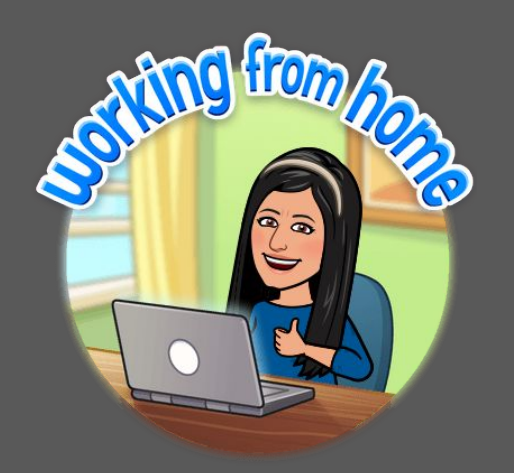

### Comuniquese conmigo al: yvonne.milian@omsd.net

Slide Templates from slidehood.com & SlidesCarnival. Presentation created by Tanya Bratton, M. Ed.